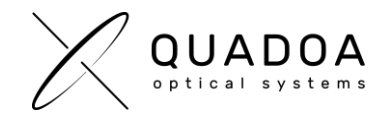

## **Activating Quadoa Optical CAD Cloud License**

- 1. Download\_Quadoa Optical CAD from the Quadoa website under https://quadoa.com/download
- 2. Install\_Quadoa Optical CAD on your personal computer by following the installation wizard.

| 占 Setup - Quadoa Optical C | AD - 🗆 🗙                                          |
|----------------------------|---------------------------------------------------|
| $\mathbf{\mathbf{\nabla}}$ | Welcome to the Quadoa Optical<br>CAD Setup Wizard |
|                            | Welcome to the Quadoa Optical CAD setup wizard.   |
| $\nu$ $\setminus$          | Thank you for choosing our product.               |
| OUADOA                     | Click Next to continue, or Cancel to exit Setup.  |
|                            |                                                   |
|                            |                                                   |
|                            |                                                   |
|                            |                                                   |
|                            |                                                   |
|                            | Next Cancel                                       |

 Open the Sentinel Admin Control Center using the address in your web browser http://localhost:1947/

| Thales Sentinel ACC: Help | X                                                                                                    |                                  |
|---------------------------|----------------------------------------------------------------------------------------------------|----------------------------------|
| Sentinel Admin            | Control Center                                                                                                    | € Нер                            |
|                           | Admin Control Center Help                                                                                                    |                                  |
| Sentinel Keys             | Welcome to the Admin Control Center. This application enables you to manage access to authmane Terrares and Peatures, to control detachable Terrare, to control detachable Terrare, to con       |                                  |
| Products                  | The Admin Control Center enables you to monitor the following:     All the Sentitive protection keys that are currently available on the network server, including their identity, type, and location                                                                                                    |                                  |
| Features                  | <ul> <li>The function of usek contraining toggets in a group contraining of the second second se</li></ul> |                                  |
| Sessions                  | none of the mode way are only depayed in the local (vindome) machine. Of the induced ways are not deplayed when the complication parameter to not code negativeware is seenced.<br>> You can perform actions, such as:                                                                                                    |                                  |
| Update/Attach             | Uradarting a locrose tom the nethenik and attaching it to your machine or a different request machine     Carcelling a deductule foreare permittinely     Installing an update to a license on a key that is visible in Admin Control Center                                                                                                    |                                  |
| Access Log                | > You can implement and manage cloud licensing. > You can make basic configuration changes, including:                                                                                                    |                                  |
| Configuration             | Setting the display refer with time     Configuration stream of the activation of a remote server, and configuring a server to allow it to be remotely accessed     Defining values for Products with detachable licenses                                                                                                    |                                  |
| Diagnosics                | The Diagnostic page enable vis to low system Information related to the current Sactional Lixense Managar, and to generate reports.<br>Related Fugies<br>Second Constructions<br>Second Report Report<br>Section Report Report<br>Sections<br>Sections<br>Sections<br>Sections<br>Sections<br>Diagnostics                                                                                                    | Revision 21124                   |
|                           | 0 2022 Theles Group Al Rights Reserved. English Deutsch Español Français Italiano 🛛 🖓 Pyccosii 🔶 🎗                                                                                                    | Run-lime installer 8.41.130417.1 |

The Sentinel Admin Control Center will launch

Figure 1: Admin Control Center (ACC)

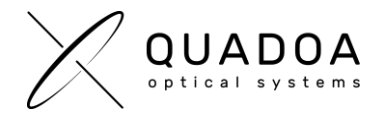

- 4. Switch to Configuration and go to the Access to Remote License Managers Tab.
- 5. Check the Allow Access to Remote Licenses checkbox
- 6. Insert the Quadoa license key which was sent to you by Quadoa.

| ← → C D totalhest:141/_mt/config:Labled           Sentinel Admin Control Center           Output         Destination                                                                                              | 9 * ≕   | • • • • •     |
|----------------------------------------------------------------------------------------------------|---------|---------------|
| Sentinel Admin Control Center                                                                                                    |         | <b>O</b> Help |
|                                                                                                    |         | <b>•</b> 1.54 |
| ConfigUration Host Name: desktop-q/Hq2r                                                                                                    |         |               |
| Sentinel Keys Basic Settings Users Access to Remote License Managers Access from Remote Clients Client Identities Detachable Licenses                                                                             | Network | _             |
| Products Allow Access to Remote Licenses D You may experience a delay of a few minutes before your changes take effect. You may experience a delay of a few minutes before your changes take effect.              |         |               |
| Features Biolocal Stanch W Remote Licenses U III Conses Remote License Stanch Parameters Remote License Stanch Parameters Quadoa-License-key@82.155.22.88 (enter the license key which was sent to you by Quadoa) |         |               |
| Sessions                                                                                                    |         |               |
| Access log                                                                                                    |         |               |
| Configuration Submit Cancel Set Defaults                                                                                                    |         |               |
| Diagnostics                                                                                                    |         |               |
|                                                                                                    |         |               |
|                                                                                                    |         |               |
|                                                                                                    |         |               |
|                                                                                                    |         |               |
|                                                                                                    |         |               |
|                                                                                                    |         |               |
|                                                                                                    |         |               |
|                                                                                                    |         |               |

Figure 2: Admin Control Center (ACC)

- 7. Click on Submit
- 8. The Sentinel LDK communicates via TCP and UDP on socket/port 1947. This socket is IANA-registered exclusively for this purpose. It is therefore required that the firewall settings do not block the port 1947.
- 9. Your cloud license will be activated within few minutes. Afterwards you should have access to Quadoa Optical CAD. An internet connection is required at all times.

*Privacy Data Information: All personal data is stored on your personal computer. Only the Quadoa license key is stored on the cloud server.*